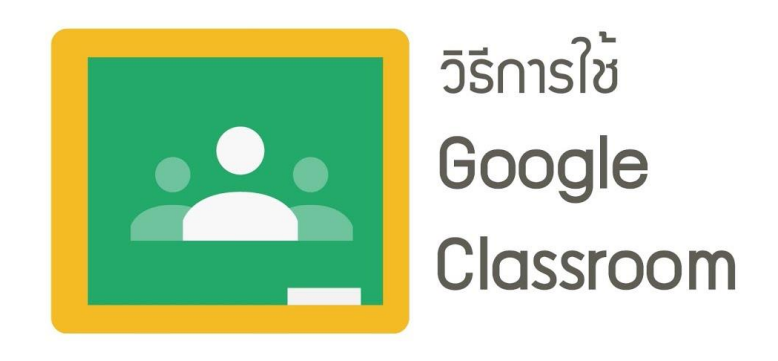

Google Classroom คือบริการบนเว็บสำหรับมหาวิทยาลัย องค์กรการกุศล และทุกคนที่มีบัญชี Google ส่วนบุคคล และ Classroom ยังช่วยให้นักศึกษาและอาจารย์เชื่อมต่อถึงกันได้ง่าย ทั้งภายในและภายนอก มหาวิทยาลัย ซึ่งอาจารย์ผู้สอนสามารถเพิ่มผู้สอนร่วม และเชิญนักเรียนเข้าชั้นเรียนได้ จากนั้นอาจารย์จะสามารถ แชร์ข้อมูลต่าง ๆ ได้แก่ งานประกาศ แบบทดสอบและแบบฝึกหัดในสตรีมของชั้นเรียนได้

#### ประโยชน์ของการใช้งาน Google Classroom

 มีการตั้งค่าที่ง่าย : อาจารย์สามารถเพิ่มผู้เรียนได้โดยตรง หรือแชร์รหัสเพื่อให้นักศึกษาเข้าชั้นเรียนได้ การตั้งค่าใช้เวลาเพียงครู่เดียว

 ประหยัดเวลา กระบวนการของงานเรียบง่าย ไม่สิ้นเปลืองกระดาษ ทำให้อาจารย์สร้างงานตรวจงาน และให้คะแนนงานได้อย่างรวดเร็วในที่เดียวกัน

 ช่วยจัดระเบียบ : นักศึกษาสามารถดูงานทั้งหมดของตนเองได้ในหน้างาน และเนื้อหาสำหรับชั้นเรียน ทั้งหมดจะถูกจัดเก็บในโฟลเดอร์ภายใน Google Drive โดยอัตโนมัติ

 สื่อสารกันได้ดียิ่งขึ้น : Classroom ทำให้อาจารย์สามารถส่งประกาศ และเริ่มการพูดคุยในชั้นเรียนได้ ทันที นักศึกษาสามารถแชร์แหล่งข้อมูลกันหรือตอบคำถามในสตรีมได้

5. ประหยัดและปลอดภัย เช่นเดียวกับบริการอื่น ๆ ของ Google Apps for Education คือ Classroom จะไม่แสดงโฆษณา ไม่ใช้เนื้อหาหรือข้อมูลของนักศึกษาในการโฆษณา และให้บริการฟรีสำหรับมหาวิทยาลัย

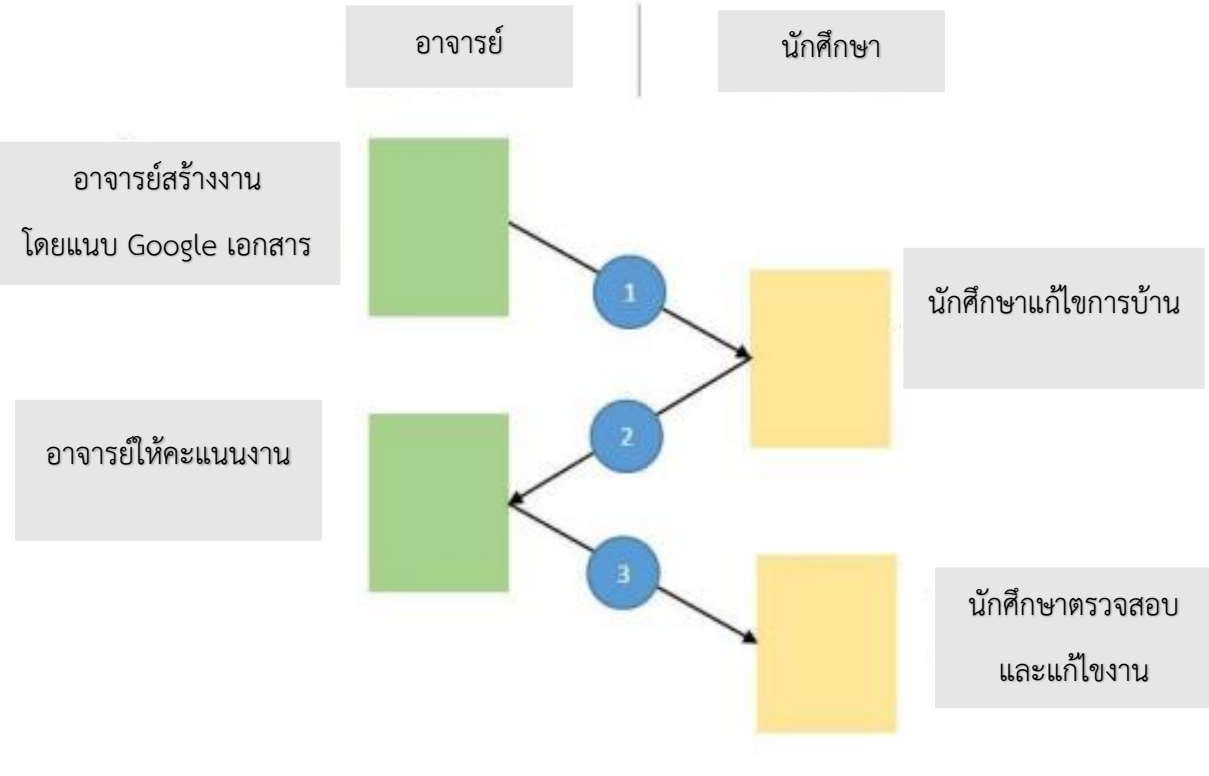

แผนผังแสดงการทำงานของ Google Classroom

# 1.การสร้างชั้นเรียน Google Classroom

Thailand

1.1 เปิดเว็บพิมพ์ <u>URL : www.google.com</u> คลิกเลือกที่ Gmail

| Google × + |                                  | -            |
|------------|----------------------------------|--------------|
| → C        |                                  | © ☆          |
|            |                                  | Gmail Images |
|            |                                  |              |
|            |                                  |              |
|            |                                  |              |
|            |                                  |              |
|            | $\sim$ 1                         |              |
|            |                                  |              |
|            | <b>- - - - - - - - - -</b>       |              |
|            |                                  |              |
|            | ٩ ا                              |              |
|            | Cranic Course In: Facility Lucia |              |
|            | Google Search Thin Peeling Locky |              |
|            | Google offered in: ภาษาไทย       |              |
|            |                                  |              |
|            |                                  |              |
|            |                                  |              |
|            |                                  |              |
|            |                                  |              |
|            |                                  |              |

1.2.1 สำหรับบุคลากร Username : pit.lcc@pit.ac.th เมื่อกรอกข้อมูลเรียบร้อยแล้วคลิก "**ถัดไป**"

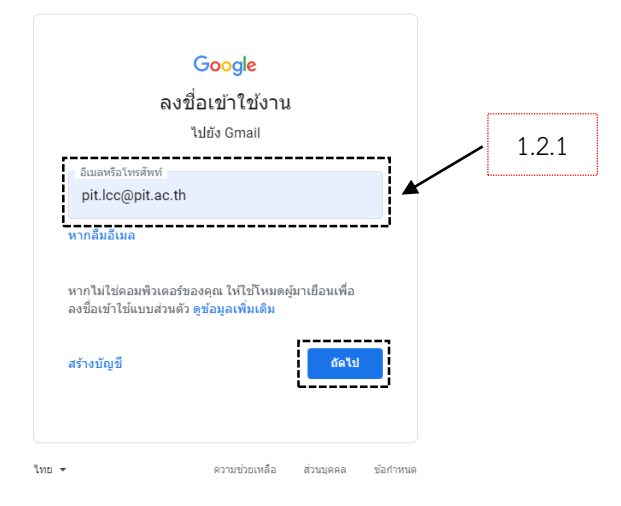

1.3 พิมพ์ Username : <u>pit.lcc@pit.ac.th</u> (อีกครั้ง) เมื่อกรอกข้อมูลเรียบร้อยแล้วคลิก "**ถัดไป**"

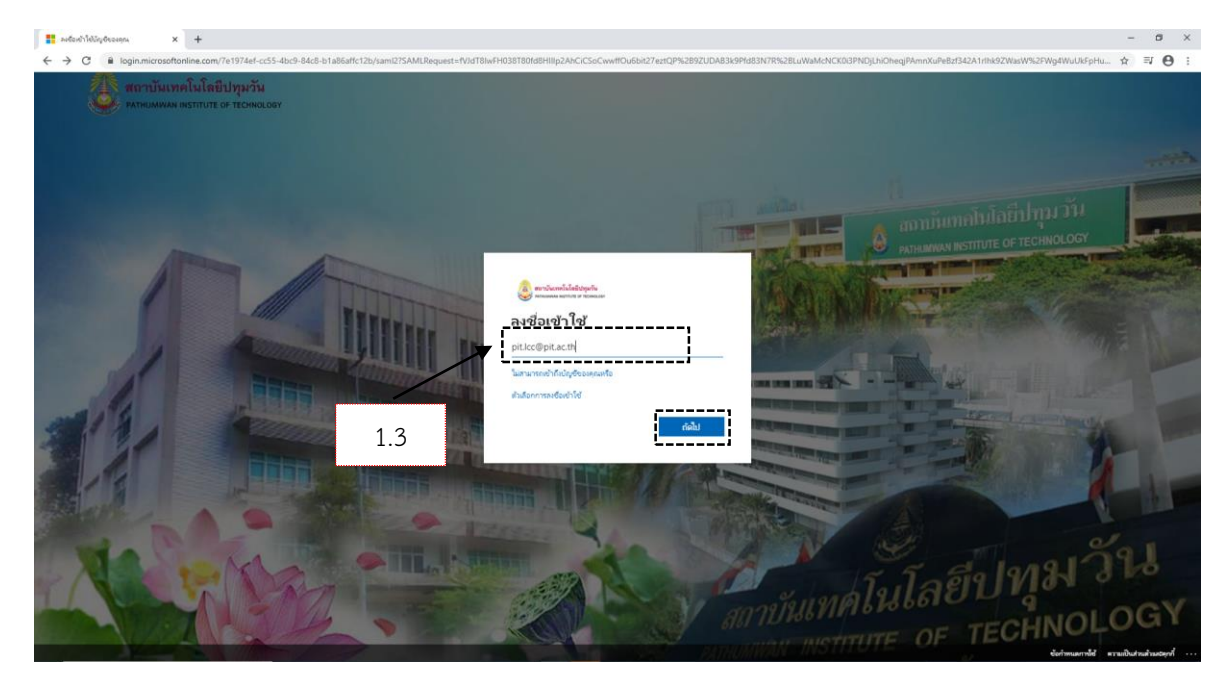

1.4 รหัสผ่าน : รหัสผ่านเดียวกันกับ PIT Account เมื่อกรอกข้อมูลเรียบร้อยแล้วคลิก "**ลงชื่อเข้าใช้**"

| สถาบันเทคในโลยีปทุมวัน<br>ระกะแพงผม ตรกาย cor recino.cor     |               |
|--------------------------------------------------------------|---------------|
| <ul> <li>← pit.lcc@pit.ac.th</li> <li>ใส่รหัสผ่าน</li> </ul> | 1.4           |
| ะหัสผ่าน                                                     |               |
| ลีมรหัสผ่านของฉัน                                            |               |
|                                                              | ลงชื่อเข้าใช้ |

#### 1.5 คลิกเลือก "**ดำเนินการต่อ**"

|                                                            |                              | Congle<br>Buturinifiuna<br>Conceptean<br>Conceptean<br>C |                                           |
|------------------------------------------------------------|------------------------------|----------------------------------------------------------------------------------------------------|-------------------------------------------|
| 1.6 เข้าหน้าเว็บส์                                         | วีเมล PIT G-mail             | L                                                                                                    |                                           |
| 1.6.1 ค                                                    | ลิกเลือกไอคอน                |                                                                                                    |                                           |
| 1.6.2 ค                                                    | ลิกเลือกไอคอน                | Classroom                                                                                                    | 1.6.1                                     |
| M Inbox (6) - pit.lcc@pit.ac.th - Path ×                   | +                            |                                                                                                    | - 0 ×                                     |
| ← → C @ mail.google.com/n                                  | nail/u/0/?tab=wm&togbl#inbox |                                                                                                    | 🔹 🕁 🗐 🕑 🗄                                 |
| = 附 Gmail                                                  | Q Search mail                | •                                                                                                    | ⑦ ♀ Ⅲ ♦ stanilityi P                      |
| Compose                                                    | □- C :                       |                                                                                                    | Vault Hangouts Forms                      |
| Inbox 6                                                    | 🗌 🚖 meet-recordings-nor.     | sdc-ibmz-bhd (2020-12-02 at 18:04 GMT-8) - The recording has been uploaded.sdc-ibmz-bhd (2020-12-02 at 18:04 GMT-8)Open in DriveGoogle Drive: Have all your file<br>sdc-ibmz-bhd (                                                                                                    | Keep Jamboard Cloud Sea                   |
| <ul> <li>Starred</li> <li>Snoozed</li> <li>Soot</li> </ul> | 🗌 🚖 Pakin Rattanaudom        | hdhdhhdh - สราก iPhone ของจัน                                                                                                    | 👟 📮 🤃                                     |
| Drafts 1                                                   | 🗌 🕁 surasak tanuthong (.     | LCCouting2020 - ค่าชอสิทธิ์การเข้าถึง - tanuthongsurasak@gmail.com ขอเข้าถึงไฟลเดอร์ต่อไปนี้LCCouting2020 เปิดการตั้งค่าการแชร์tanuthongsurasak@gmail.com อย่นะ                                                                                                    | Earth Collections Podcasts                |
| ∽ More                                                     | 🗌 🚖 Nongnuch Ning (ผ่าน.     | -<br>ABU ROBOCON2020 ส่งข่อง9 - คำขอสิทธิ์การเข้าก็ง - nungningsija@gmail.com ขอเข้าถึงโฟลเดอร์ต่อไปนี้ ABU ROBOCON2020 ส่งข่อง9 เป็ดการตั้งค่าการแขร์กันกฎกingsija@                                                                                                    |                                           |
| Meet                                                       | 🗌 🚖 PANU AA (ผ่าน Googl.     | ABU ROBOCON2020 ส่งช่อง9 - คำขอสิทธิ์การเข้าถึง - sripong.a@gmail.com ขอเข้าถึงโฟลเดอร์ต่อไปนี้.ABU ROBOCON2020 ส่งช่อง9 เป็ดการตั้งค่าการแขร์sripong.a@gmail.                                                                                                    | Classroom Cloud Print                     |
| New meeting                                                | 🗌 🚖 ทีมงาน Gmail             | เคล็ดฉับในการใช้กล่องจดหมายโฉมใหม่ - ยินดีต่อนรับสู่กล่องจดหมาย ค้นหาอีเมลอย่างรวดเร็ว ด้วยประสิทธิภาพของ Google Search ในกล่องจดหมาย คุณจะเก็บอีเมลทุกอยับและด้                                                                                                    | ▲                                         |
| <ul> <li>My meetings</li> </ul>                            | 🔲 ☆ ทีมงาน Gmail             | โหลดแอปหางการของ Gmail - โหลดแอปหางการของ Gmail ฟีเจอร์ที่ดีที่สุดของ อีเมลของ Pathumwan Institute of Technology จะพร้อมไข่งานในโทรศัพท์และแท้บเล็ดที่มีแอปทา                                                                                                    | More from Google Workspace<br>Marketplace |
| Hangouts                                                   |                              | 1.6.                                                                                                    | 2                                         |

1.7 คลิกเลือก "**ทำต่อ**"

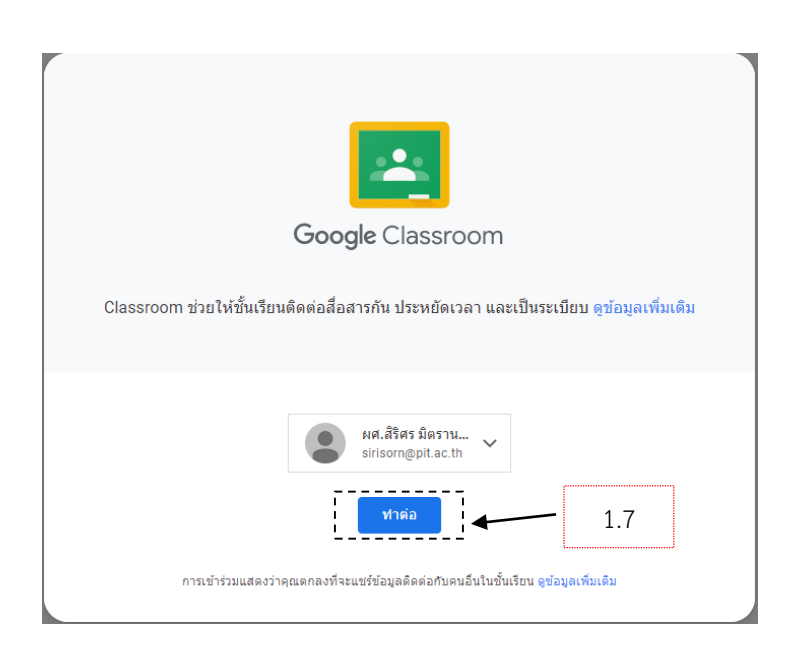

1.8 เมื่อเข้า Google Classroom ครั้งแรก จะต้องเลือกบทบาทการใช้งาน

คลิกเลือก "**ฉันเป็นครู**" ในกรณีเป็นผู้สอนหรือผู้สร้างรายวิชา คลิกเลือก "**ฉันเป็นนักเรียน**" ในกรณีเป็นผู้เรียน

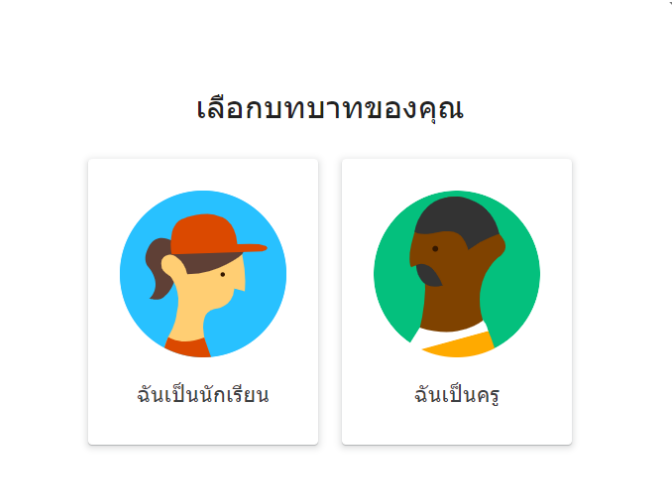

1.9 คลิกเครื่องหมาย 🕂 แล้วคลิกเลือก "สร้างชั้นเรียน"

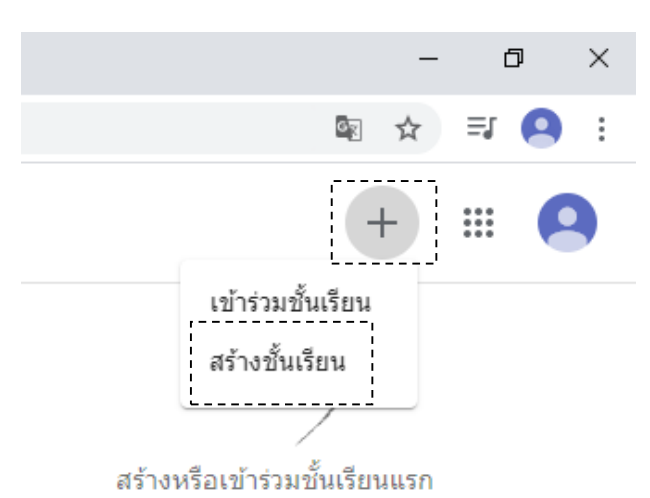

1.10 การกรอกข้อมูลในการสร้างชั้นเรียน

1.10.1 กำหนดชื่อชั้นเรียนหรือชื่อวิชา

1.10.2 ระดับชั้นเรียน กลุ่มเรียน หรือเวลาเรียน

- 1.10.3 ชื่อเรื่องหรือกิจกรรม รายละเอียดสั้น ๆ ของชั้นเรียนหรือวิชา
- 1.10.4 ชื่อห้องเรียนเมื่อกรอกข้อมูลครบถ้วนแล้วให้คลิกเลือก "**สร้าง**"

r

| ชื่อขั้นเรียน (ต้องระบุ)<br>Google G-Suite                      | 1.10.1      |
|-----------------------------------------------------------------|-------------|
| <sub>ห้อง</sub><br>ME.141(Mon9.00-12.00),EE141(Mon9.00-12.00) ◀ | - 1.10.2    |
| ເรื่อง<br>Google G-Suite                                        | 1.10.3      |
| Max<br>LCC-Online                                               | 1.10.4      |
| 21                                                              | กเลิก สร้าง |

# ตัวอย่างหน้ารายวิชา Classroom ที่สร้าง

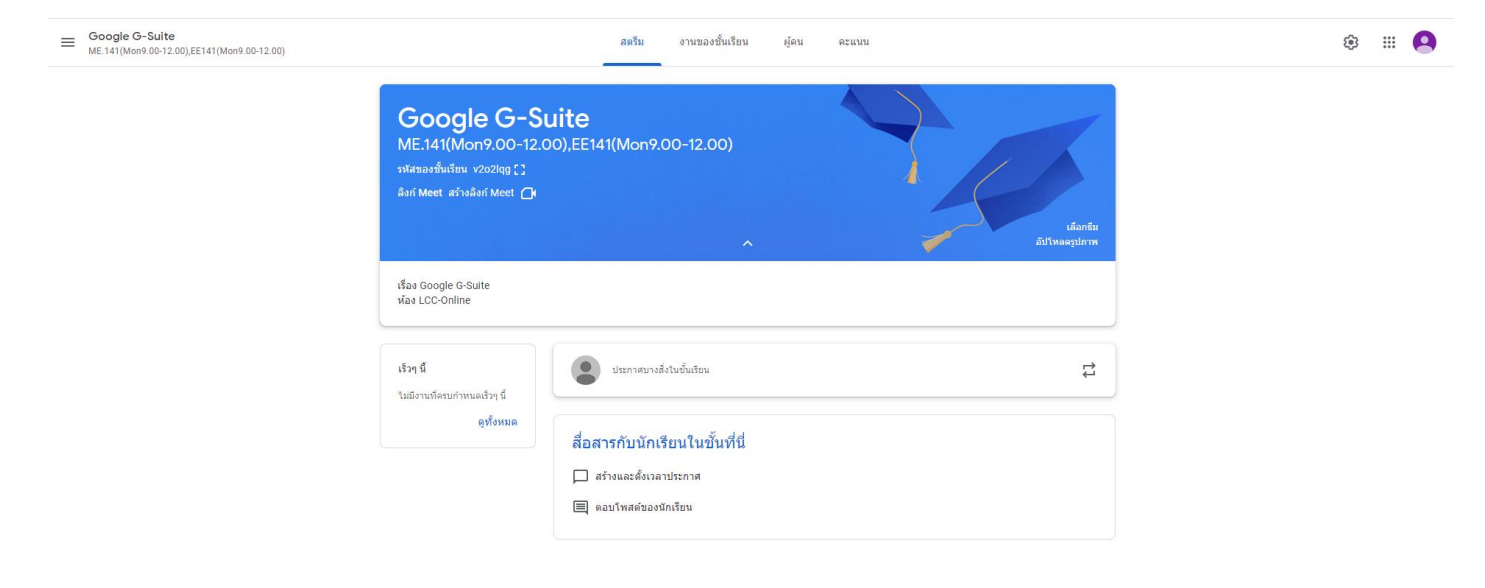

#### 2.หน้าจอการทำงานของ Google Classroom

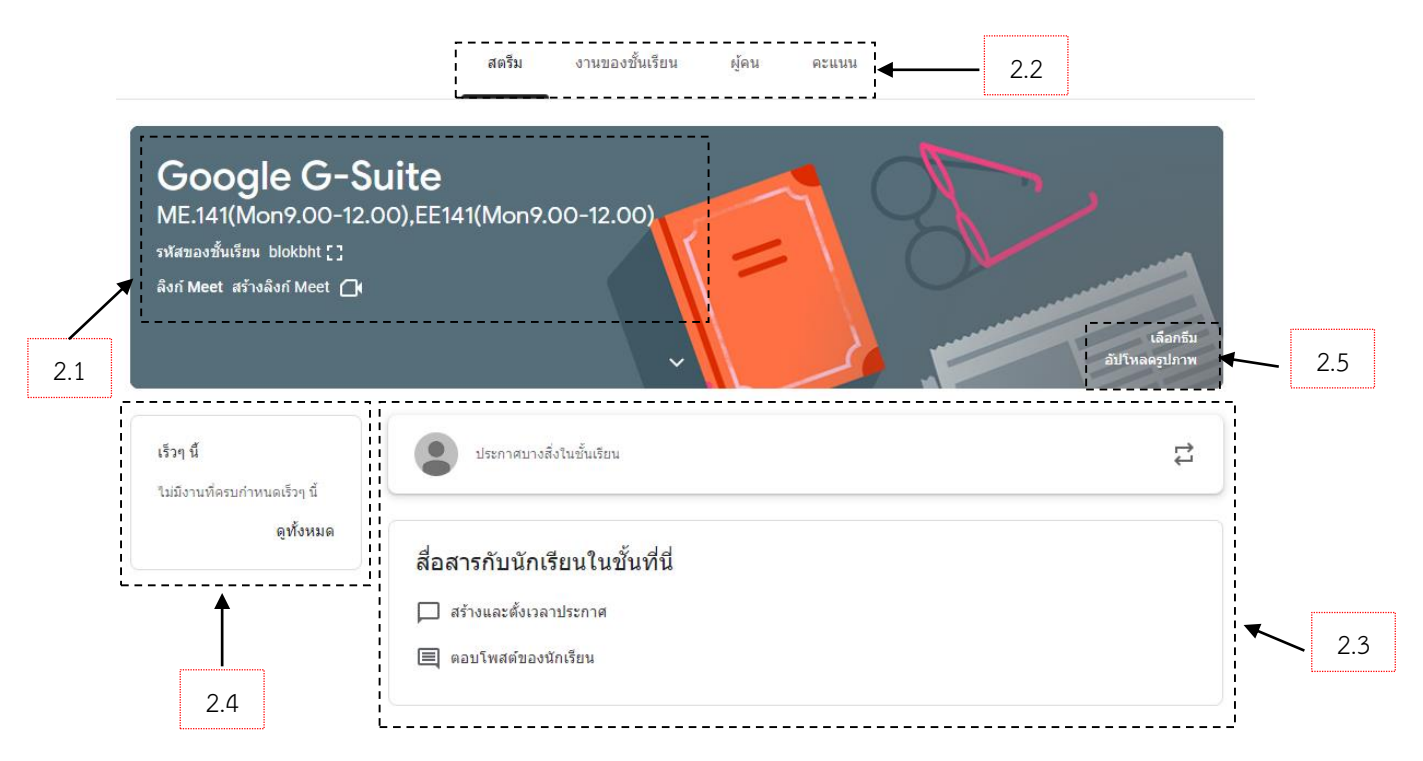

2.1 แสดงชื่อรายวิชา กลุ่มห้องเรียน และรหัสสำหรับส่งให้นักศึกษาผู้เรียนเข้าร่วม

 2.2 สตรีม : แถบเมนูการใช้งานของผู้สอนและผู้เรียน ที่ใช้ในการแจ้งข่าวสาร มอบหมายงาน ส่งงาน หรือแชร์ เอกสารประกอบการสอนต่าง ๆ ในรายวิชานั้น ๆ

งานของชั้นเรียน : แทบเมนูการใช้งานของผู้สอนที่ใช้สำหรับสร้างงานในชั้นเรียน

ผู้คน : แถบเมนูสำหรับเพิ่มผู้ช่วยสอน และเพิ่มผู้เรียน

คะแนน : แถบเมนูสำหรับจัดการคะแนนของผู้เรียน

2.3 ส่วนของการประกาศ มอบหมายงาน ส่งงาน หรือแชร์เอกสารประกอบการสอน ต่าง ๆ ใน รายวิชานั้น ๆ

2.4 กิจกรรมทั้งหมดที่ผู้สอนดำเนินการสร้างไว้จะถูกแจ้งเตือนขึ้นมาหากใกล้ถึงช่วงเวลาที่กำหนด รวมไปถึงสามารถ เรียกดูกิจกรรมได้ทั้งหมดด้วยการคลิก "ดูทั้งหมด" และให้คะแนนได้ทันทีโดยไม่ต้องเสียเวลาในการเลื่อนหา กิจกรรมที่มอบหมายไป

2.5 รูปแบบของ Banner ซึ่งสามารถเลือกสีรูปแบบที่มีหรือรูปแบบที่สร้างเองนำมาเป็น Banner ได้

- มีขั้นตอนการดำเนินการดังนี้
- 3.1 ในรายวิชาที่ต้องการจัดกิจกรรม เลือก สตรีม
- 3.2 การโพสต์ข้อความไปยังชั้นเรียนให้คลิกที่ "ประกาศบางสิ่งในชั้นเรียน"

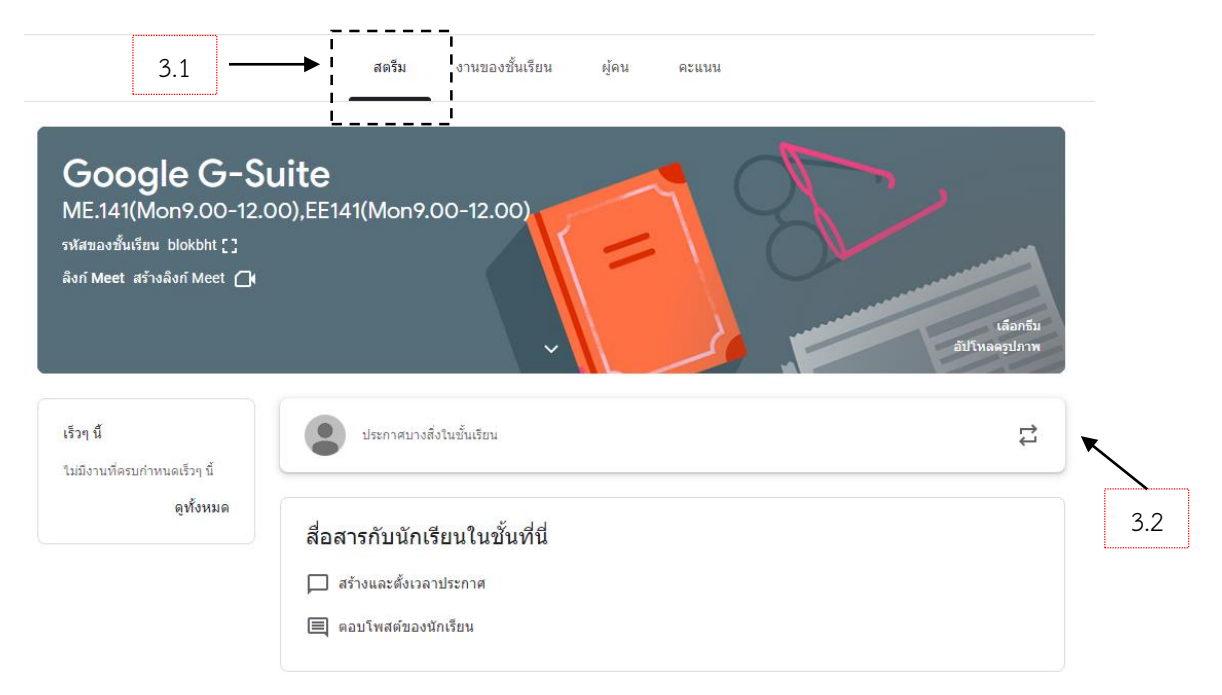

3.3 จะปรากฏหน้าจอให้พิมพ์ข้อความหรือประกาศ โดยสามารถเลือกชั้นเรียน หรือระบุผู้เรียนได้ จากนั้นคลิกเลือก "โพสต์"

| หรับ<br>Google G-Sui 👻                                                                               | นักเรียนทั้งหมด                         | •              |  |  |
|----------------------------------------------------------------------------------------------------|-----------------------------------------|----------------|--|--|
| ประกองสมองสิ่งในเอี้ยมร้อม                                                                           |                                         |                |  |  |
| <ol> <li>มระกาศบางสงในขนเรยน</li> <li>1.ให้นักศึกษาหาข้อมูล</li> <li>2.ให้นักศึกษา ทำรายง</li> </ol> | ลการใช้งาน Google<br>งาน Google G-Suite | e G-Suite<br>e |  |  |

| 3.4 ที่ปุ่ม โพส | สามารถกำหนดค             | า่าเพิ่มเติมได้ดังนี้ |                  |        |
|-----------------|--------------------------|-----------------------|------------------|--------|
|                 | สำหรับ                   |                       |                  |        |
|                 | Google G-Sui 👻 นักเรีย   | านทั้งหมด 👻           |                  |        |
|                 | ประกาศบางสิ่งในชั้นเรียน |                       |                  |        |
|                 | 1213                     |                       |                  |        |
|                 |                          |                       |                  |        |
|                 | ิณ เพิ่ม                 |                       | แกเอ็ก           |        |
|                 | <b>.</b>                 |                       | เพลด<br>กำหนดเวล | an 3.4 |
|                 |                          |                       | บันทึกฉบับ       | เร่าง  |

โพสต์ : ทำการโพสต์ขึ้นทันที

- กำหนดเวลา : ตั้งค่าวันที่เวลาล่วงหน้าที่จะแสดงโพสต์
- บันทึกฉบับร่าง : บันทึกเป็นร่างเก็บไว้ก่อน

3.5 หากต้องการเพิ่มรูปภาพ ไฟล์ วิดีโอ หรือลิงก์ไปยังโพสต์ ให้ดำเนินการดังนี้

| สำห       | รับ                                                |                                             |        |       |             |
|-----------|----------------------------------------------------|---------------------------------------------|--------|-------|-------------|
| G         | oogle G-Sui 👻                                      | นักเรียนทั้งหมด 👻                           |        |       |             |
| 1)s<br>1: | ระกาศบางสิ่งในขั้นเรียน<br>213                     |                                             |        |       |             |
| 0         | เพิ่ม<br>Google ไดรฟ                               | 1                                           | ยกเลิก | โพสต์ | •           |
| 3.5       | בס อoogae เพรท<br>∋⊃ ลิงก์<br>)) ไฟล์<br>■ YouTube | นโสภณ โพสต์ศำถามใหม่: เว็บไซต์สถาบันด็ออะไร |        |       | 0<br>0<br>0 |

# 4.การสร้างงานของชั้นเรียน

4.1 ขั้นตอนสร้าง : หัวข้อและเนื้อหา

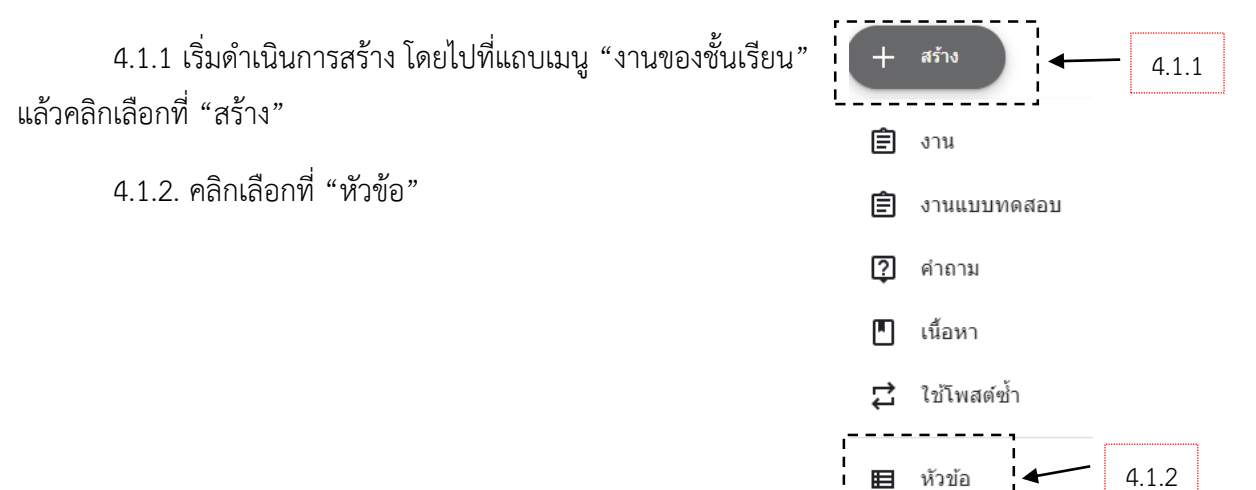

4.1.3 ใส่หัวข้อเนื้อหาที่ต้องการเรียบร้อยแล้วให้คลิกเลือก "เพิ่ม"

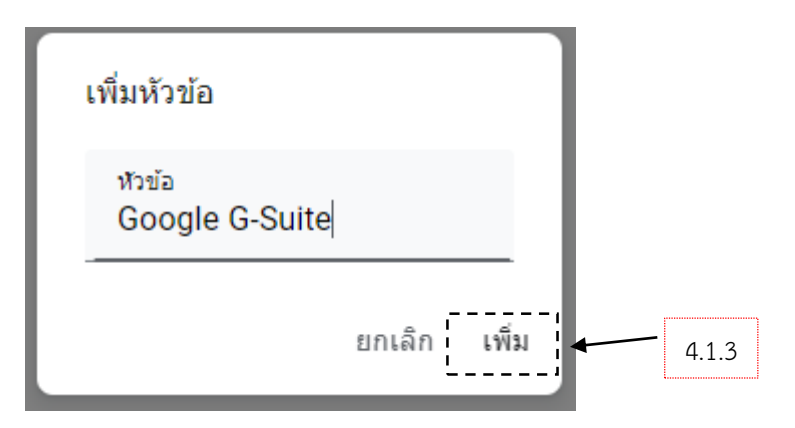

4.1.4 การใส่เนื้อหา ให้คลิกเลือก "สร้าง" และ เลือก "เนื้อหา" โดยมี รายละเอียดที่ต้องดำเนินการ ดังนี้

| Ŧ  | สร้าง       |
|----|-------------|
| Ê  | งาน         |
| Ê  | งานแบบทดสอบ |
| 2  | คำถาม       |
|    | เนื้อหา     |
| ţţ | ใช้โพสด์ซ้ำ |
| ⊨  | หัวข้อ      |

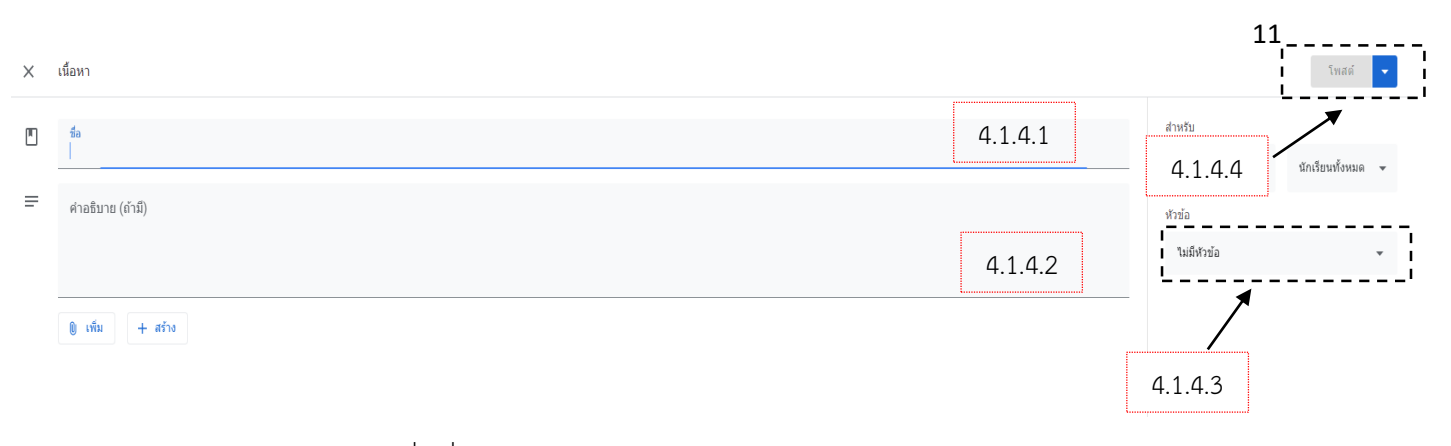

- 4.1.4.1 สำหรับใส่ชื่อเรื่องของบทเรียน
- 4.1.4.2 สำหรับใส่คำอธิบายของบทเรียน
- 4.1.4.3 สำหรับเชื่อมบทหรือกลุ่มเนื้อหา
- 4.1.4.4 เมื่อกรอกข้อมูลเรียบร้อยแล้ว คลิกที่ "โพสต์"

| × | เนื่อหา                                                                                                    | บันวักแลว โพสต์ 👻                                 |
|---|----------------------------------------------------------------------------------------------------|---------------------------------------------------|
|   | ร์ด<br>Google G-Suite หมายถึง                                                                                                    | สำหรับ<br>Google G-Sui                            |
| = | กาสถาย (กัติ)<br>ทำตวามรู้ถึงบริการขอมใจโจาก Google<br>ถ้าพูสด์ Cloud แล่นจะไปดูโดงหราบว่า เป็นการทำงานต่านออนไลน์ โดยที่ผู้ใช้งานเทือบวิษัททำงร้านเอง ไม่จำเป็นต่องมี Server ในการจัดเก็บข่อมูดทั้นวิษัทของตัวเอง แต่จะมีผู้ไห้บริการ Cloud เป็นผู่ตุณณะขวิหารจัดการ<br>แทน<br>"G Suite" หรือ "Google Apps for Business" คือ บริการอีกอย่างหนึ่งจาก Google เป็นแอปหลีเคขั้นที่ใช้สำหรับการบริหารจัดการองค์กร ไม่ว่าจะขนาดเล็ก ขนาดกลาง หรือแม่แต่ขนาดใหญ่ โดยจะมีแอปหลีเคขั้นที่จำเป็น<br>เขายามแป้เลือกใช้งาน ในว่าจะเป็น<br>Google Mall หรือ Gmail<br>Google Docs - Docs, Sheets, Silde หรือแม่แต่ Forms<br>Google Docs - Docs, Sheets, Silde หรือแม่แต่ Forms<br>Google Talk รองรับการถึงสามาน Cloud<br>Google Talk รองรับการถึงสามาน Cloud<br>Google Talk รองรับการถึงสามาณาในหรือภายนอก<br>และด้วยการทำงานทั้งหมดของ G Suites ทำงานกายได้ระบบคลาวด์ (Cloud) ทำให้สามารถทำงานที่โทยก็ได้ เทียงแต่สามารถเชื่อมต่อกับอินเตอร์เน็ตได้ เท่านั้นอง | ฟาร์อ<br>ในดีฟาร์อ<br>สำหงไรอ้อ<br>Google G-Suite |
|   | ułu + ańu                                                                                                    |                                                   |

### 4.2 ขั้นตอนสร้าง : งาน

เป็นขั้นตอนการมอบหมายงาน หรือกิจกรรมให้ผู้เรียน ในแต่ละหัวข้อที่สร้างไว้ซึ่งงานนั้น ถูกออกแบบ เพื่อให้ผู้เรียนได้รู้ว่า ต้องทำกิจกรรมอะไรบ้าง ในแต่ละหัวข้อ

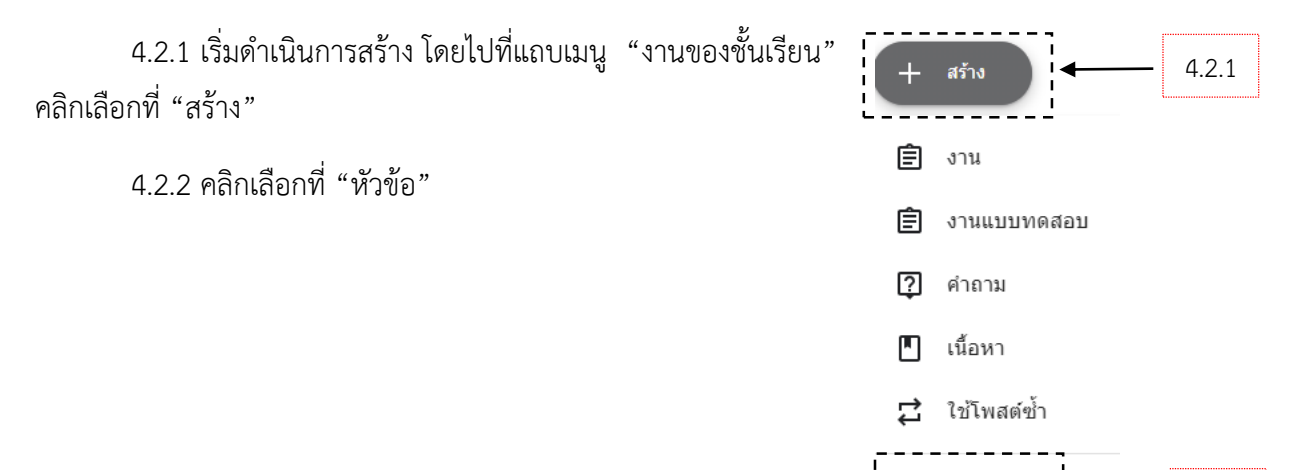

หัวข้อ

4.2.2

Ħ

4.2.3 ระบุชื่องาน คำอธิบาย กำหนดค่าคะแนน กำหนดวันส่งงาน ถ้าต้องการเลือกหัวข้อจากรายการ ให้ คลิกหัวข้อนั้น เมื่อเรียบร้อยแล้ว คลิกเลือก "มอบหมาย"

| X JI | и                   | <br> <br>                              | มอบหมาย 👻         |
|------|---------------------|----------------------------------------|-------------------|
| Ê    | áo.                 | <b>L</b><br>สำหรับ                     |                   |
| =    |                     | Google G-Sui 👻                         | นักเรียนทั้งหมด 👻 |
|      | (עפגעע) ( אראראראר) | คะแนน                                  |                   |
|      |                     | ครบกำหนด                               |                   |
|      | () เห็น + สร้าง     | ไม่มีวันที่ครบกำหนด                    | *                 |
|      |                     | หัวข้อ                                 |                   |
|      |                     | ไม่มีหัวข้อ                            | •                 |
|      |                     | เกณฑ์การให้คะแนน<br>+ เกณฑ์การให้คะแนน |                   |

#### 4.2.4 ระบบจะแสดงหน้าจองานที่ได้สร้างไว้

| Google G-Suite<br>ME:141(Mon9.00-12.00),EE141(Mon9.00-12.00) | สตรีม งานของชั้นเรียน<br>                         | ผู้คน คะแนน                                    |
|--------------------------------------------------------------|---------------------------------------------------|------------------------------------------------|
|                                                              | + สร้าง 🗇 Me                                      | et 📋 Google ปฏิทิน 🛆 โฟลเดอร์โครฟีของขั้นเรียน |
| ทั่วข้อทั้งหมด<br>google classroom                           | (มามพดสอบเรื่อง Google G-Suite                    | โพสต์เมื่อ 11:34                               |
|                                                              | google classroom                                  | :                                              |
|                                                              | นักเรียนจะดูหัวข้อที่มีโพสต์ที่เผยแพร่ได้เท่านั้น |                                                |

## 4.3 ขั้นตอนสร้าง : คำถาม

4.3.1 เริ่มดำเนินการสร้าง โดยไปที่แถบเมนู "**งานของชั้นเรียน**" คลิกเลือกที่ "**สร้าง**"

4.3.2 คลิกเลือกที่ "**คำถาม**"

4.3.3 ระบุคำถาม คำอธิบายเพิ่มเติม กำหนดค่าคะแนน กำหนดวันตอบ คำถาม ถ้าต้องการเลือกหัวข้อจาก รายการให้คลิกหัวข้อนั้น

4.3.4. เลือกประเภทคำตอบแบบ "**คำตอบสั้น ๆ**" ระบบจะแสดงตัวเลือก เพิ่มเติมดังนี้

- นักเรียนตอบกลับเพื่อนได้
- นักเรียนสามารถแก้ไขคำตอบได้

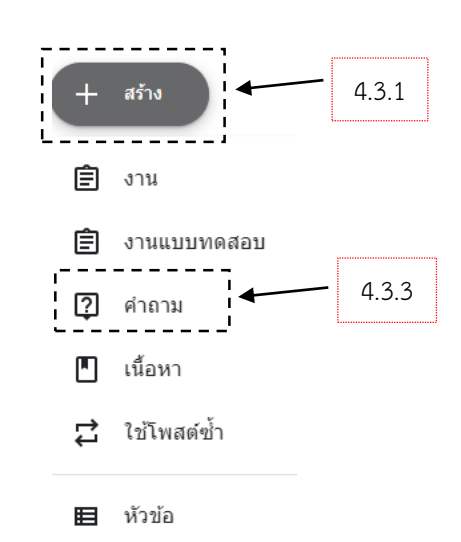

|           |                     |              | 13                       |                   |
|-----------|---------------------|--------------|--------------------------|-------------------|
| ×         | ศาธาม               |              |                          | ຄາມ 👻             |
| Ţ         | 410714              | ศาตอบสั้นๆ 👻 | สำหรับ                   |                   |
| i         |                     | '            | Google G-Sui 💌           | นักเรียนทั้งหมด 👻 |
| i =       | ศำแนะนำ (ไม่บังคับ) | 1            | คะแนน                    |                   |
| 1         |                     | ·            | 100 -                    |                   |
| 1         |                     | 1            | ครบกำหนด                 |                   |
| 1         | 0 เห็น + asia       | -            | ไม่มีวันที่ครบกำหนด      |                   |
| 1         |                     |              | ห้วข้อ                   |                   |
| 1         |                     |              | ไม่มีหัวข้อ              | •                 |
| <br> <br> |                     |              | 🗹 นักเรียนดอบกลับเพื่อนไ | ได้               |
|           |                     |              | นกเรอนสามารถแก่เขศา      |                   |

หรือเลือกประเภทคำตอบแบบ Multiple Choice ต้องทำการสร้างตัวเลือกคำตอบ และระบบจะแสดงตัวเลือก เพิ่มเติมดังนี้

• นักเรียนสามารถดูสรุปชั้นเรียน

| × | ศำถาม                                                                      |         | 4.3.5 | >                                                                          | ถาม 👻             |
|---|----------------------------------------------------------------------------|---------|-------|----------------------------------------------------------------------------|-------------------|
| 2 | ศำถาม                                                                      | 🔘 ปรนับ | •     | สำหรับ<br>Google G-Sui ▼                                                   | นักเรียนทั้งหมด 👻 |
| = | สำเนษนำ (ไม่บังคับ)                                                        |         |       | คะแนน<br>100 ▼<br>ครบกำหนด                                                 |                   |
|   | <ul> <li>สำเลือก 1</li> <li>เพิ่มสำเลือก</li> <li>เพิ่ม + สร้าง</li> </ul> |         |       | ไม่มีวันที่ครบกำหนด<br>หัวข้อ<br>ไม่มีหัวข้อ<br>✔ นักเรียนสามารถดูสุรุปขึ้ | •<br>•            |

4.3.5 ระบุข้อมูลเรียบร้อย คลิกเลือก "ถาม"

4.4 ขั้นตอนสร้าง : Quiz Assignment

4.4.1 เริ่มดำเนินการสร้าง โดยไปที่แถบเมนู "**งานของชั้นเรียน**" คลิกเลือกที่ "**สร้าง**"

4.4.2 คลิกเลือก "งานแบบทดสอบ"

4.4.3 ระบุชื่อแบบทดสอบ คำอธิบายเพิ่มเติม กำหนดค่าคะแนน กำหนดวันทำแบบทดสอบ ถ้าต้องการ เลือกหัวข้อจากรายการ ให้คลิกหัวข้อนั้น

4.4.4 ระบบจะสร้าง Blank Quiz จาก Google Form ให้อัตโนมัติสามารถ เข้าไปดำเนินการสร้างข้อคำถาม ในแบบทดสอบด้วย Google Form ได้เลย

4.4.5 กำหนดการนำเข้าคะแนน

4.4.6 คลิกเลือก "**มอบหมาย**"

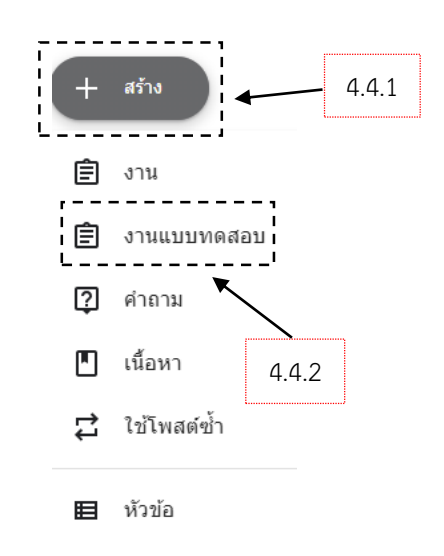

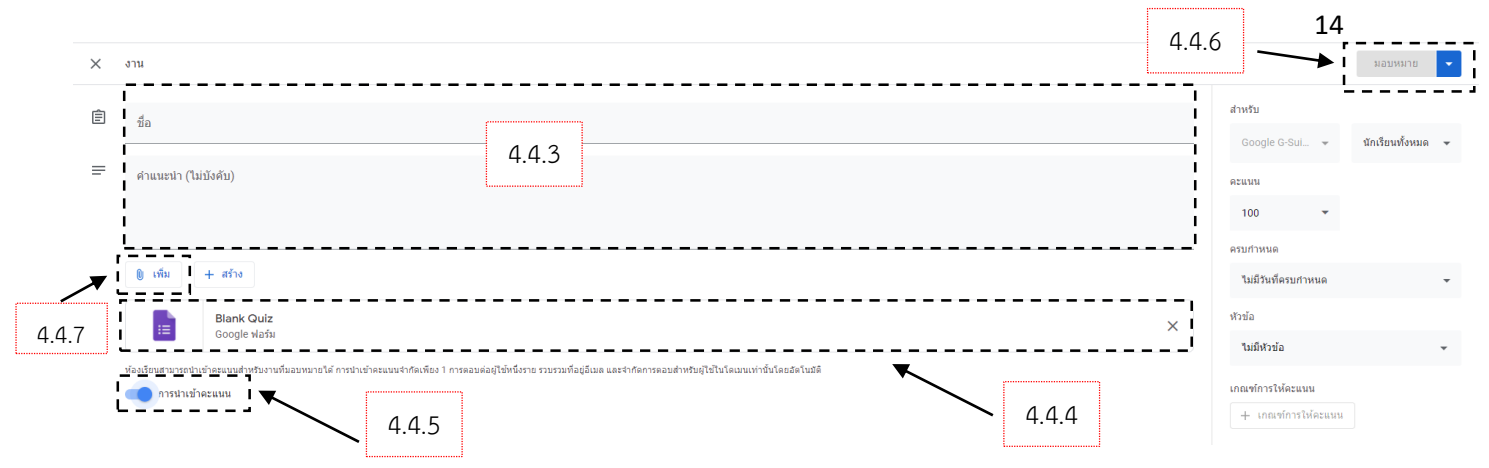

4.4.7. แต่หากต้องการเลือก Quiz ที่ได้ทำการสร้างไว้ที่ Google Form ให้คลิกไดรฟ์เลือกไฟล์ที่ต้องการ คลิกเลือก "**เพิ่ม**"

5.การเพิ่มผู้สอนร่วม

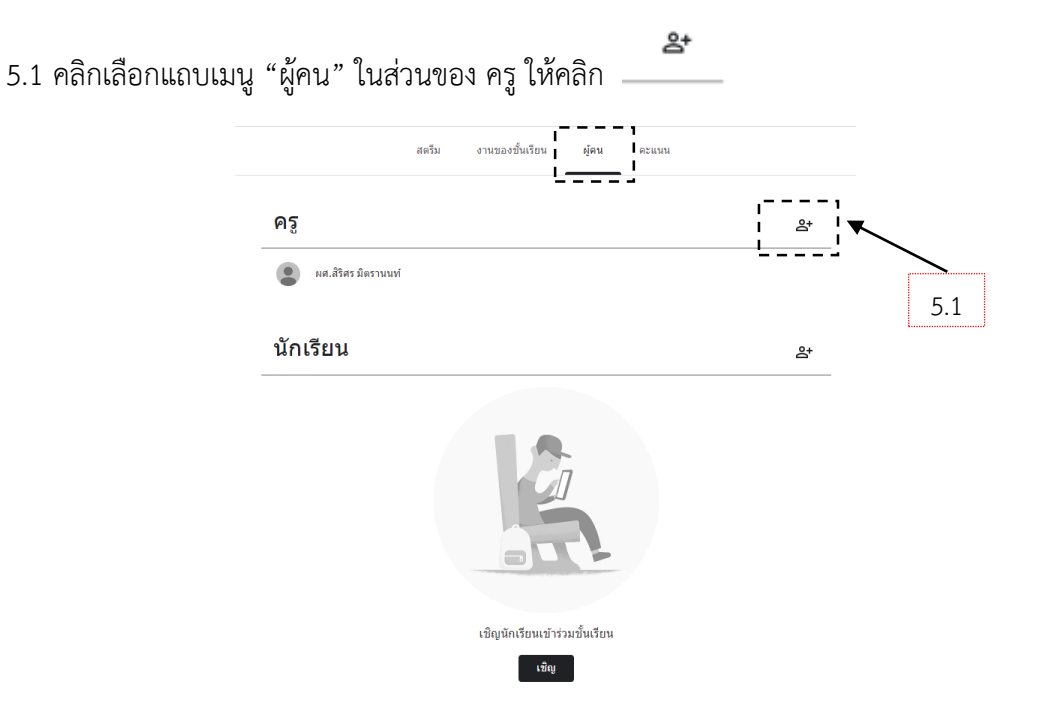

5.2 ระบุอีเมล ผู้สอนร่วมที่ต้องการเชิญเข้าร่วมสอน คลิกเลือก "**เชิญ**"

| rattana@nit ac th | 1 |
|-------------------|---|

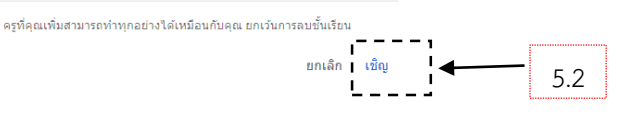

5.3 เมื่อผู้ร่วมสอนเข้าสู่ระบบ เลือก "ยอมรับ" เพื่อเข้าร่วมสอน หรือเลือก "เข้าร่วม" จากคำเชิญในอีเมล หมายเหตุ

 ผู้สอนหลักสามารถเชิญผู้สอนร่วมเข้าร่วมชั้นเรียน โดยผู้สอนร่วมจะสามารถจัดกิจกรรมในรายวิชา ของ Google Classroom

 ผู้สอนร่วมไม่สามารถลบรายวิชาออกจากชั้นเรียนได้นอกจากผู้สอนหลักที่เป็นเจ้าของเท่านั้นที่จะสามารถลบ รายวิชาได้

- ผู้สอนร่วมไม่สามารถลบผู้สอนหลักออกได้แต่สามารถลบผู้สอนร่วมคนอื่นออกได้
- ผู้สอนร่วมสามารถจัดการรายวิชาได้ทั้งหมดของ Google Classroom
- ผู้สอนร่วมจะได้รับคำเชิญทางอีเมลในการเข้าร่วมชั้นเรียน

 เมื่อผู้สอนร่วม คลิกลิงก์คำเชิญผ่านอีเมลแล้วจะปรากฏหน้า Google Classroom เพื่อให้ผู้สอนร่วมยืนยันการเข้า ร่วมเป็นผู้สอนร่วมในรายวิชาที่ถูกเชิญอีกครั้ง

ผู้เรียนจะไม่เห็นผู้สอนร่วมจนกว่า ผู้สอนร่วมจะทำการยืนยัน

 ผู้สอนหลักและผู้สอนร่วมจะต้องมี Account ของสถาบันเทคโนโลยีปทุมวัน (user@pit.ac.th) เท่านั้น ถึงจะมี สิทธิ์การใช้งาน Google Classroom ได้

### 6.การเพิ่มนักศึกษาในห้องเรียน

ผู้สอนสามารถเพิ่มผู้เรียนเข้าชั้นเรียนได้ด้วยการเชิญผู้เรียนเข้าชั้นเรียนได้ 3 วิธี โดยมีขั้นตอนดังนี้

6.1 การเข้าชั้นเรียนการใช้รหัสในการเข้าชั้นเรียน

6.1.1 ผู้สอนดำเนินการคลิกแถบเมนู "**สตรีม**" และเลือกวิชาที่จะสอน เมื่อเลือกรายวิชาเรียบร้อย แล้ว ด้านซ้ายมือในแถบของรหัสชั้นเรียน (Class code) จะมีตัวอักษรและตัวเลขผสมอยู่ คือ "**รหัสที่เข้าใช้ในชั้น เรียน**"

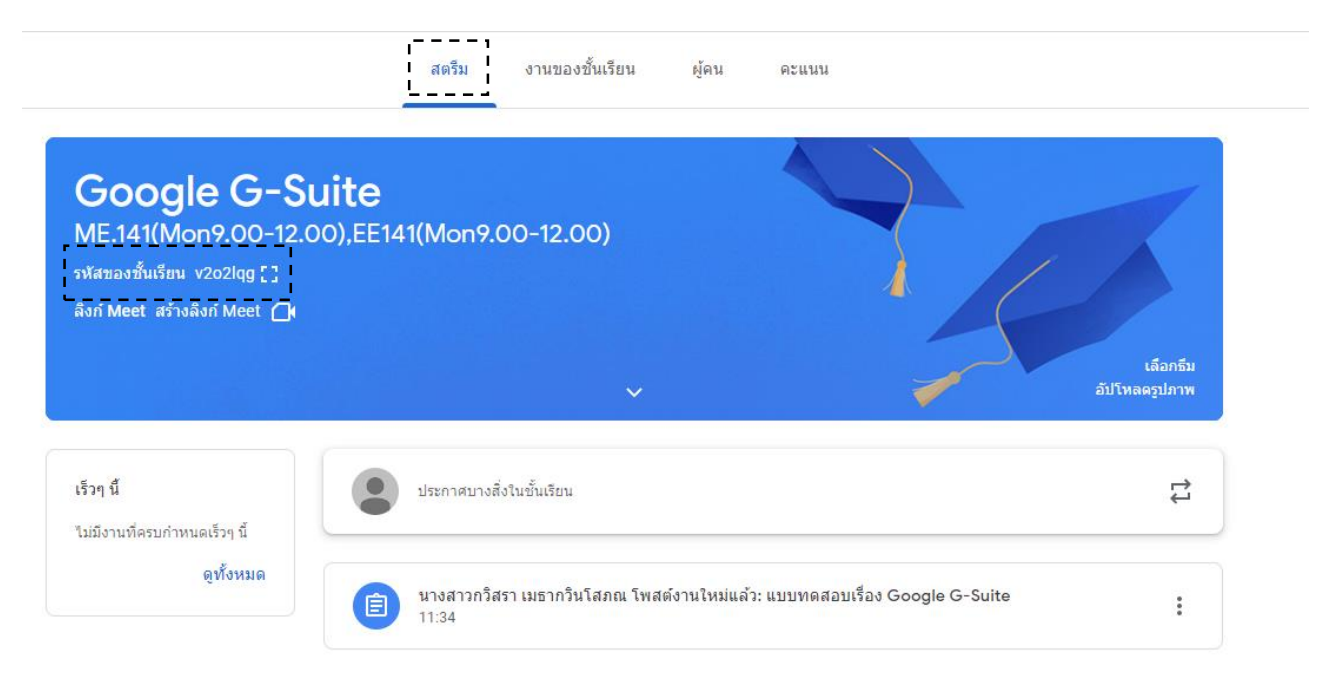

6.2 การเชิญผู้เรียนผ่านอีเมล

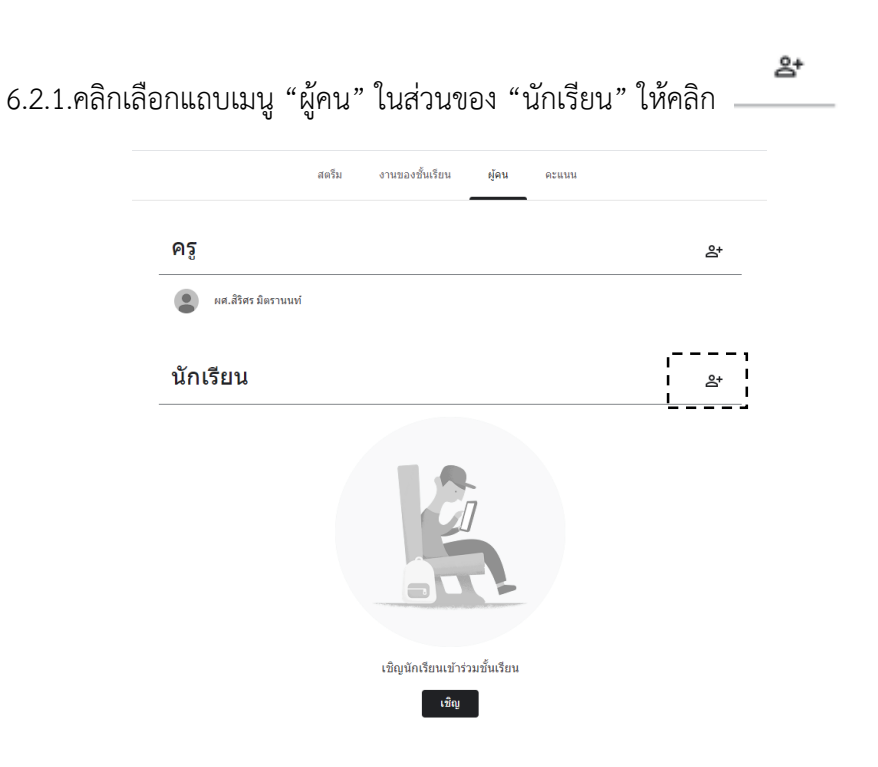

6.2.2 ระบุอีเมลของผู้เรียนที่ต้องการเชิญเข้าชั้นเรียน คลิกเลือก "เชิญ"

| เชิญนักเรียน                                                        |      |
|---------------------------------------------------------------------|------|
| ลิ้งก์เชิญ<br>https://classroom.google.com/c/MjUzMTY4MjA2MDc1?cjc=v | 20 [ |
| (2) 6301029905@pit                                                  |      |
|                                                                     |      |
|                                                                     |      |

ยกเลิก เชิญ

6.2.3. เมื่อผู้เรียนเข้าสู่ระบบ คลิกเลือก "ยอมรับ" เพื่อเข้าชั้นเรียน หรือคลิก "เข้าร่วม" จากคำ

เชิญในอีเมล

6.3 การเชิญผู้เรียนผ่านลิงก์ สามารถคลิกคัดลอกลิงก์เชิญที่ 🃮 ในหน้าที่เพิ่มอีเมลของผู้เรียนและส่งให้ นักเรียน

| เชิญนักเรียน                          |                                   |
|---------------------------------------|-----------------------------------|
| ลิงก์เชิญ<br>https://classroom.google | e.com/c/MjUzMTY4MjA2MDc1?cjc=v2o. |
| <b>8</b> 6301029905@p                 | pit                               |
| I                                     |                                   |
|                                       |                                   |

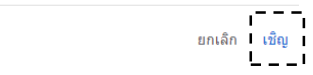

ผู้สอนสามารถนำผู้เรียนออกจากชั้นเรียนได้หากผู้เรียนไม่ได้เรียนในวิชากลุ่มนั้น ๆ โดยมีขั้นตอนดังนี้

- 7.1 ในหน้ารายวิชานั้น ๆ ให้ผู้สอนดำเนินการคลิกเลือกแถบเมนู "ผู้คน"
- 7.2 คลิกเลือกผู้เรียนที่ต้องการนำออก แล้วคลิกเลือก "**การดำเนินการ**" เลือก "**นำออก**"

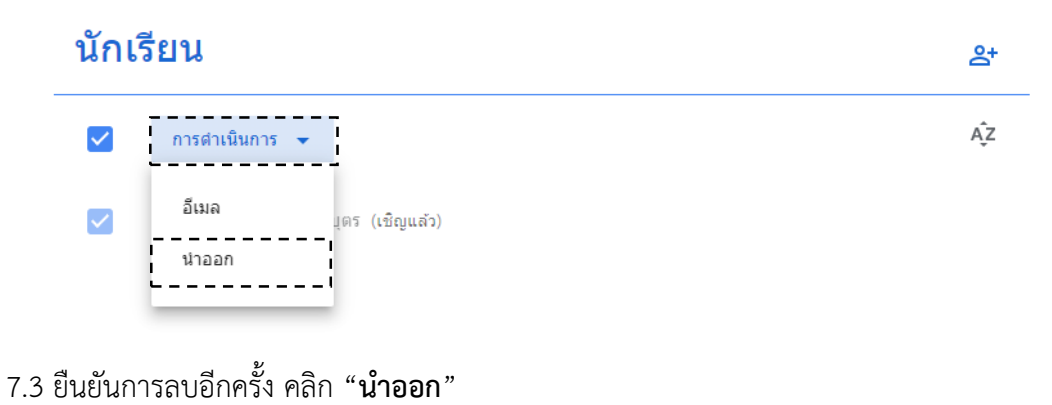

นำนักเรียนออกใช่ไหม

แน่ใจใช่ไหมว่าต้องการนำนักเรียนออกจากชั้นเรียน

• นายธาดา คุณาบุตร (6301027110@pit.ac.th)

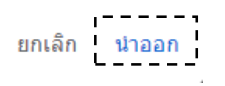

#### 8.การตรวจกิจกรรมหรือการบ้าน

การตรวจกิจกรรมหรือการบ้านในรายวิชาบน Google Classroom จะสามารถเลือกกิจกรรมทั้งหมดได้ โดยที่ไม่ต้อง เสียเวลาที่ต้องหากิจกรรมตามรายสัปดาห์ ซึ่งมีขั้นตอนการดำเนินการดังนี้

8.1 ในหน้าของรายวิชาหน้าหลัก ให้ไปทางด้านซ้ายมือเลือกในส่วนของ "**เร็ว ๆ นี้**" คลิก "**ดูทั้งหมด**"

| <b>Google G-S</b><br>ME.141(Mon9.00-12.<br>รหัสของชั้นเรียน v2o2lqg []<br>ลิงก์ Meet สร้างลิงก์ Meet (] | uite<br>00),EE141(Mon9.00-12.00)                                                        | เลือกธีบ<br>อัปโหลดรูปภาพ |
|----------------------------------------------------------------------------------------------------|-----------------------------------------------------------------------------------------|---------------------------|
| เร็วๆ นี้<br>ไม่มีงานที่ครบกำหนดเร็วๆ นี้                                                               | ประกาศบางสิ่งในขั้นเรียน                                                                | ţ                         |
| ดูทั้งหมด                                                                                               | นางสาวกวิสรา เมธากวินโสภณ โพสต์ศาถามใหม่: เว็บไซต์สถาบันคืออะไร<br>3 ก.พ.               | I                         |
|                                                                                                    | (อ) นางสาวกวิสรา เมธากวินโสภณ โพสต์งานใหม่แล้ว: แบบทดสอบเรื่อง Google G-Suite<br>3 ก.พ. | :                         |

8.2 เมื่อคลิกแล้วจะขึ้นกิจกรรมและงานต่าง ๆ ที่มอบหมายให้ผู้เรียน เลือกกิจกรรม หรือการบ้านที่ต้องการ ตรวจสอบให้คะแนน

|                                                      | รอการตรวจ           | ตรวจแล้ว            |                         |                   |        |
|------------------------------------------------------|---------------------|---------------------|-------------------------|-------------------|--------|
| Google G-Suite                                       | •                   |                     |                         |                   |        |
| ไม่มีวันที่ครบกำหนด                                  |                     |                     |                         | 2                 | ^      |
| เว็บไซด์สถาบันคืออะไร<br>Google G-Suite • โพสต์เมื่อ | 3 n.w.              | <b>1</b><br>ส่งแล้ว | O<br>มอบหมายแล้ว        | 0<br>ให้คะแนนแล้ว | :      |
| แบบทดสอบเรื่อง Googl<br>Google G-Suite • โพสต์เมื่อ  | e G-Suite<br>3 ก.พ. | O<br>ส่งแล้ว        | <b>1</b><br>มอบหมายแล้ว | O<br>ให้คะแนนแล้ว | :      |
| อย่ระหว่างดำเนินการ                                  |                     |                     |                         | 0                 | $\sim$ |

# 8.3 ผู้สอนจะเห็นงานของผู้เรียนทั้งหมดที่ส่งเข้ามาในกิจกรรมนั้น ให้ผู้สอนกำหนดคะแนนเต็ม

| ≡ | Google G-Suite<br>ME.141(Mon9.00-12.00),EE141(Mon9.00-12.0 | 00)         |                            | ศาถาม | สำคอบของนึกเรียน | : ( | 9   |
|---|------------------------------------------------------------|-------------|----------------------------|-------|------------------|-----|-----|
|   | ส่งคืน 🗠                                                   | 100 คะแบบ 👻 |                            |       |                  |     | (i) |
|   | 😩 นักเรียนทั้งหมด                                          |             | เว็บไซด์สถาบันคืออะไร      |       |                  |     |     |
|   | เรียงตามสถานะ 👻                                            |             | 1 O<br>ส่งแล้ว มอบหมายแล้ว |       |                  |     |     |
|   | ส่งแล้ว                                                    |             | www.pit.ac.th              |       |                  |     | 1   |
|   | นายธาดา คุณาบุตร                                           | /100        | www.pit.or.th              |       |                  |     | 0   |
|   |                                                            |             |                            |       |                  |     |     |
|   |                                                            |             |                            |       |                  |     |     |

8.4 ผู้สอนสามารถคลิกดูงานของผู้เรียนได้ทีละคน พร้อมกับให้คะแนนตามความเหมาะสม

| = | Google G-Suite<br>ME.141(Mon9.00-12.00),EE141(Mon9.00-12. | 00)         |
|---|-----------------------------------------------------------|-------------|
|   | ส่งคืน 🎦                                                  | 100 คะแนน 👻 |
|   | 😩 นักเรียนทั้งหมด                                         |             |
|   | เรียงตามสถานะ 👻                                           |             |
|   | ส่งแล้ว                                                   |             |
|   | นายธาดา คุณาบุตร                                          | /100        |

8.5 คลิกเพิ่มคะแนนทางด้านซ้ายถัดจากชื่อผู้เรียน แล้วระบุคะแนน ระบบจะทำการบันทึกคะแนนเป็น *คะแนนร่าง* ให้ก่อน

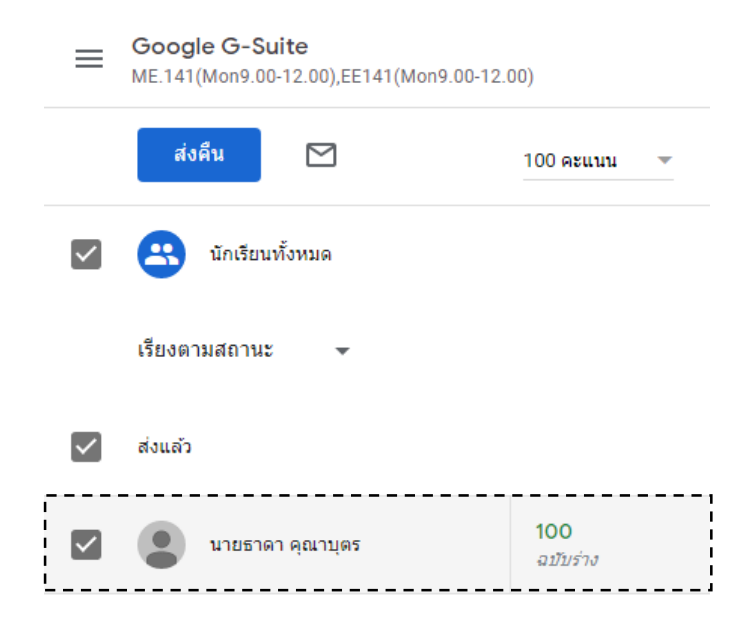

8.6 คลิกเลือก "ส่งคืน" เพื่อยืนยันส่งผลคะแนนให้ผู้เรียน

|              | ส่งคืน 🎦          | 100 คะแนน 🔻         |
|--------------|-------------------|---------------------|
| $\checkmark$ | 🙁 นักเรียนทั้งหมด |                     |
|              | เรียงดามสถานะ 👻   |                     |
| $\checkmark$ | ส่งแล้ว           |                     |
| $\checkmark$ | นายธาดา คุณาบุตร  | 100/100<br>ฉบับร่าง |
|              |                   | ส่งคืน Ctrl+Alt+R   |

8.7 หรือจากหน้าแถบเมนู "**คะแนน**" นำเมาส์วางเหนือเซลล์ข้อมูลงานที่ผู้เรียนส่งแล้วคลิกเลือก "**ดูการ ส่ง**" เพื่อดูรายละเอียดงานที่ส่งและเลือก "**ส่งคืน**" เพื่อยืนยันส่งคะแนนให้ผู้เรียนได้ เช่นเดียวกัน

| ≡ | Google G-Suite<br>ME.141(Mon9.00-12.00) | ),EE141(Mon9 | .00-12.00)                             |                               | สตรีม | งานของชั้นเรียน | ผู้คน | คะแนน |
|---|-----------------------------------------|--------------|----------------------------------------|-------------------------------|-------|-----------------|-------|-------|
|   | _                                       |              | ใม่มีวันที่คร<br>เว็บไซต์<br>สถาบันคือ | ไม่มีวันที่คร<br>แบบ<br>ทดสอบ |       |                 |       |       |
|   | เรียงตามนามสกุล                         | •            | จาก 100                                | จาก 100                       |       |                 |       |       |
| * | คะแนนเฉลี่ยของชั้นเรี                   | ้ยน          |                                        |                               |       |                 |       |       |
|   | นายธาดา คุณาบุตร                        |              | 100/100<br><i>ฉบับร่าง</i>             |                               |       |                 |       |       |
|   |                                         | ส่งคืน       | Ctrl+Alt+R                             |                               |       |                 |       |       |
|   |                                         | ดูการส่ง     | Ctrl+Alt+V                             |                               |       |                 |       |       |

## 9. การตั้งค่าคะแนน

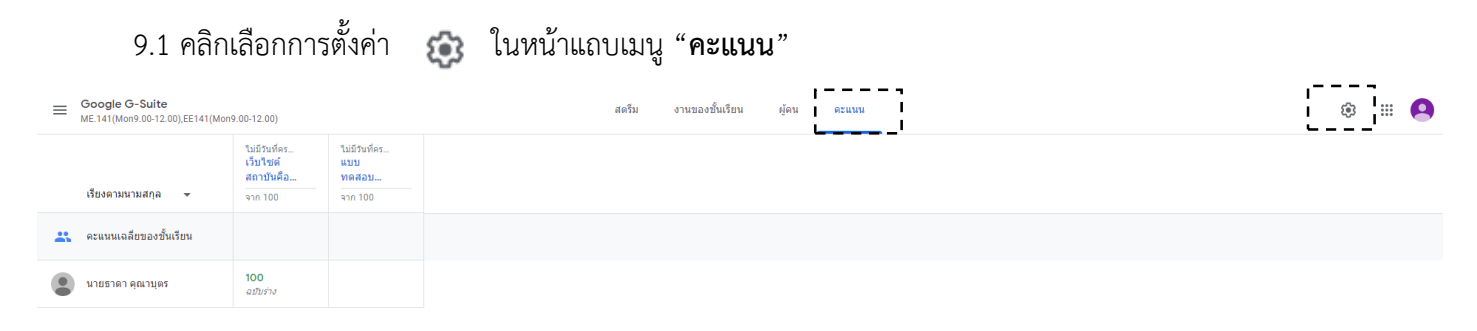

9.2 เลือกการคำนวณเกรดโดยรวม

- ไม่มีเกรดโดยรวม คือ ไม่มีการคำนวณเกรดให้ผู้เรียน (No Overall grade)
- คะแนนรวม คือ การคำนวณคะแนนรวมที่ได้รับโดยหารกับคะแนนเต็ม (Total points)

ถ่วงน้ำหนักตามหมวดหมู่ คือ การคำนวณค่าเฉลี่ยถ่วงน้ำหนักในหมวดหมู่ต่าง ๆ (Weighted by category grading)

# การตัดเกรด

| การคานวณคะแนน                                               |                        |
|-------------------------------------------------------------|------------------------|
| การคำนวณเกรดโดยรวม<br>เลือกระบบการให้เกรด ดูข้อมูลเพิ่มเติม | _ ไม่มีเกรดโดยรวม      |
| แสดงกรุดโดยรามแก่ปักเรียน                                   | ไม่มีเกรดโดยรวม        |
|                                                             | คะแนนรวม               |
| หมวดหมู่คะแนน                                               | ถ่วงน้ำหนักตามหมวดหมู่ |
| ะกล กล สท กลู้ท่งของช                                       |                        |

9.3 ถ้าต้องการแสดงเกรดโดยรวมแก่ผู้เรียนในหน้าโปรไฟล์ของผู้เรียนเปิด "**แสดงเกรดโดยรวมแก่ นักเรียน**"

## 9.4 คลิก "**เพิ่มหมวดหมู่คะแนน**" ในส่วนหมวดหมู่คะแนน

### 9.5. คลิก "**บันทึก**" มุมขวาบน

| รัสการรรมสมสังกับอังก์เงิญและรรมส์ขั้นเรียน<br>การสังสารออร์นี้แร็ยน bittps://classroom.google.com/c/MjU2MTY4MjA2MDc17cjc+v2c2tqg []<br>รรมสของขึ้นเรียน v2c2tqg<br>ดูชั้นเรียน แสดงรรมส์ชั้นเรียน []<br>สดรับ นิกเรียนสามารถโพสต์และแสดงครามติ้ดเห็น •<br>งานของชั้นเรียนในสตรีม แสดงการแจ้งเตือนแบบย่อ •<br>แสดงรายการที่ถูกลบ<br>มีเพียงอยู่เท่านั้นที่สามารถรฐายการที่ถูกคม<br>มีเพียงอยู่เท่านั้นที่สามารถรฐายการที่ถูกคม<br>มีเพียงอยู่เท่านั้นที่สามารถรฐายการที่ถูกคม                         |                                                                       |                                                             |      |              |     |
|----------------------------------------------------------------------------------------------------|-----------------------------------------------------------------------|-------------------------------------------------------------|------|--------------|-----|
| เล่านี้มีบ       https://classroom.google.com/c/M/U2MTY4M/A2MDC12/cjo-v22d2Q       C         หัสของขึ้นเรียน       v2o2lqg       ()         เช่นเรียน       แสดงราหัสขึ้นเรียน       ()         เลล้ม       นักเรียนสามารถโพสต์และแสดงความคิดเห็น       •         านของขึ้นเรียนในสตรีม       แสดงการแจ้งเดือนแบบย่อ       •         เสลงรายการที่ถูกลม       •       •         เสองรายการที่ถูกลม        •         เรียวะรุมเกินเรียม ในสตรีม       สร้างถึงก์ Moot         เรียวแมองเห็นได้       • | ัดการรหัสเซ็ญ<br>ารดังค่าจะมีผลทั้งกับลิงก์เชิญและรหัสชั้นเ           | ร์ชน เปิดใช้อยู่                                            | r    |              | L _ |
| มัลของขึ้นเรียน v2o2lqg<br>ซึ่นเรียน แสดงรารัสขึ้นเรียน []<br>ดรีม นักเรียนสามารถโพสต์และแสดงความคิดเห็น .<br>กนของขึ้นเรียนในสตรีม แสดงการแจ้งเดือนแบบย่อ .<br>สดงรายการที่ถูกลม<br>เกืองอรูเบกัขน์สามารถอุรายการที่ถูกลม<br>เกืองอรูเบกับน์สา                                                                                                    | ้งก้เชิญ                                                              | https://classroom.google.com/c/MjUzMTY4MjA2MDc1?cjc=v2o2lqg | D    |              |     |
| ฐชั้นเรียน แสดงราหัสขั้นเรียน []<br>สดรีม นักเรียนสามารถโพสด์และแสดงความคิดเห็น ↓<br>ภานของขึ้นเรียนในสดรีม แสดงการแจ้งเดือนแบบย่อ ↓<br>เสดงรายการที่ถูกลบ<br>เม็ต่ะออรูเท่านั้นที่สามารถฐรายการที่ถุกลม<br>ภิณีชาญการปรุง Meet แล้ว<br>อารารปรุง Meet                                                                                                    | หัสของขั้นเรียน                                                       | v2o                                                         | 2lqg |              | (   |
| เคร็ม นักเรียนสามารถโพสต์และแสดงความคิดเห็น ↓<br>ทานของขึ้นเรียนในสตรีม แสดงการแจ้งเคือนแบบย่อ ↓<br>เสดงรายการที่ถูกลบ<br>เกรียงครุงห่าชั่นที่สามารถธุรายการที่ถูกอบ<br>Meet อุธองุตเห็นเลื่ม สร้างสิงก์ Moet<br>กันรียนมองเห็นได้                                                                                                    | ขั้นเรียน                                                             | แสดงรหัสขั้นเรียน                                           |      |              |     |
| าานของขึ้นเรียนในสตรีม แสดงการแจ้งเดือนแบบย่อ -<br>เสดงรายการที่ถูกลบ<br>เก็ยองรุงเท่านั้นที่สามารถดูรายการที่ถูกลบ<br>Met<br>Classroom รองรับ Meet แล้ว<br>ผู้ช่อมุลเก็มเลิม                                                                                                    | ัดรีม                                                                 | นักเรียนสามารถโพสต์และแสดงความคิดเห็ <b>น</b>               | •    |              |     |
| สสงรายการพื้อกลบ<br>เพียงสรุงเท่านิ้มที่สามารอธุรายการพือกลบ<br>Meet<br>Classroom รองรับ Meet แล้ว<br>อุช่อมูลเพียงสืม<br>โกเรียามมองเห็นได้                                                                                                    | านของขั้นเรียนในสตรีม                                                 | แสดงการแจ้งเดือนแบบย่อ                                      | •    |              |     |
| Meet<br>Classroom รองรับ Meet แต่ว<br>ดูข้อมูลเห็นเด็ม<br>มักเรียนมองเห็นได้                                                                                                    | <b>สดงรายการที่ถูกลบ</b><br>เพียงครูเท่านั้นที่สามารถดูรายการที่ถูกลบ | C                                                           |      |              |     |
| นักเรียนมองเห็นได้                                                                                                    | Meet<br>Classroom รองรับ Meet ແລ້ວ<br>ຈູນ້ອນຸລເທີ່ມເຜີມ               | สร้างลิงก์ Mee                                              |      |              |     |
|                                                                                                    | (กเรียนมองเห็นได้                                                     |                                                             |      |              |     |
|                                                                                                    | าารคำนวณคะแนน                                                         |                                                             |      |              |     |
| การคำนวณคะแนน                                                                                                    | ารศำนวณเกรดโดยรวม<br>ลือกระบบการให้เกรด ดูข้อมูลเพิ่มเติม             | ดะแนนรวม                                                    | -    | ł            |     |
| าารคำนวณคะแนน<br>เวรศานวณกรดโดยรวม<br>อือกระบบกระโท้เกรด ดูข้อมูลเห็นเติม -                                                                                                    | สดงเกรดโดยรวมแก่นักเรียน                                              |                                                             | ≥] ← | <b>—</b> 9.3 |     |
| การคำนวณคะแนน<br>าารคำนวณคระโดยรวม<br>สอกรบบการให้เกรด สูฮอมุลงทีมเต็ม                                                                                                    | ามวดหมู่คะแนน                                                         | 0.4                                                         |      | L            |     |

. \_ \_ \_ \_ \_ .

#### 10.การส่งคะแนนออกเป็นไฟล์ CVS หรือส่งออกเป็น Google Sheets

การส่งคะแนนออกเป็นไฟล์ CSV หรือส่งออกเป็น Google Sheets มีขั้นตอนการดำเนินการดังนี้

10.1 ในหน้าการตรวจงานหรือการให้คะแนนของกิจกรรมใดกิจกรรมหนึ่ง ให้คลิกการตั้งค่า

| Google G-Suite<br>ME.141(Mon9.00-12.00),EE141(Mon9.00-12.00) | ศำสั่ง งานของนักเรียน           | <b></b>                                                             |
|--------------------------------------------------------------|---------------------------------|---------------------------------------------------------------------|
| สังดีน 🗹 100 คะแนน 👻                                         |                                 | ۲                                                                   |
| 🗌 😩 นักเรียนทั้งหมด                                          | แบบทดสอบเรื่อง Google G-Suite   | ศัตลอกคะแนนทั้งหมดไปที่ Google ช็ด<br>ดาวน์โหลดดะแนนทั้งหมดเป็น CSV |
| เรียงตามสถานะ 👻                                              | O 1<br>ส่งแล้ว มองหมายแล้ว      | ดาวน์โหลดคะแนนเหล่านี้เป็น CSV                                      |
| มอบหมายแล้ว                                                  | ทั้งหมด 👻 🗖                     |                                                                     |
| 🔲 💽 ายายายา คุณาบุตร                                         | มายธาตา คุณาบุตร<br>มอบานรอบสัง |                                                                     |

10.2 เลือกการส่งออกคะแนน ซึ่งมีอยู่ด้วยกัน 3 แบบดังนี้

แบบที่ 1 การคัดลอกข้อมูลการให้คะแนน ทั้งหมดไว้ใน Google Sheets

**แบบที่ 2** ดาวน์โหลดคะแนนทั้งหมดเป็น CSV คือ การส่งออกข้อมูลการให้คะแนนทั้งหมด ทุกกิจกรรมให้ เป็นไฟล์ CSV ที่สามารถเปิดใน Microsoft Excel ได้

**แบบที่ 3** ดาวน์โหลดคะแนนเหล่านี้เป็น CSV คือ การส่งออกข้อมูลการให้คะแนนของกิจกรรม นั้น ๆ ให้ เป็นไฟล์ CSV ที่สามารถเปิดใน Microsoft Excel ได้

| Ħ  | ■ คะแบบ Google G-Suite ME.141(Mon9.00-12.00),EE141(Mon9.00-12 ☆ 回 丞 ™ (1) เป็น แก้ไข ดู แทรก รูปแบบ ข้อมูล เครื่องมือ ส่วนเสริม ความช่วยเหลือ <u>แก้ไขตร้งต่าสุดเมื่อตรู้ที่บ่างมา</u> |         |                 |     |   |   |   |   |   |   |   |   |   |   | ~ |   | 🔔 แชร์ - | 9   |   |   |   |   |   |   |   |   |
|----|----------------------------------------------------------------------------------------------------|---------|-----------------|-----|---|---|---|---|---|---|---|---|---|---|---|---|----------|-----|---|---|---|---|---|---|---|---|
|    | - ステア 画 日 G マ · ス・                                                                                                    |         |                 |     |   |   |   |   |   |   |   |   |   |   |   |   |          | ^ 🛐 |   |   |   |   |   |   |   |   |
| A1 | A1 $\sim   f_X  $ Google G-Suite                                                                                                    |         |                 |     |   |   |   |   |   |   |   |   |   |   |   |   |          |     | _ |   |   |   |   |   |   |   |
|    | A                                                                                                    | В       | С               | D   | E | F | G | н | 1 | J | К | L | м | N | 0 | Р | Q        | R   | S | т | U | V | W | х | Y |   |
| 1  | Google G-S                                                                                                    | uite    |                 |     |   |   |   |   |   |   |   |   |   |   |   |   |          |     |   |   |   |   |   |   |   | • |
| 2  | 2 ME.141(Mon9.00-12.00),EE141(Mon9.00-12.00 เว็บไซล์สถาบัน แบบทดสอบเรื่อง<br>ดื่ออะไร Google G-Suite                                                                                   |         |                 |     |   |   |   |   |   |   |   |   |   |   |   |   |          |     |   |   |   |   |   |   |   | 0 |
| 3  | ជោe CLASSROO                                                                                                    | M       |                 | 100 |   |   |   |   |   |   |   |   |   |   |   |   |          |     |   |   |   |   |   |   |   |   |
| 4  |                                                                                                    |         |                 |     |   |   |   |   |   |   |   |   |   |   |   |   |          |     |   |   |   |   |   |   |   |   |
| 5  | 5 ละแนนเฉลี่ยวของขึ้นเรียน                                                                                                    |         |                 |     |   |   |   |   |   |   |   |   |   |   |   |   | +        |     |   |   |   |   |   |   |   |   |
| 6  | คุณาบุคร                                                                                                    | นายธาดา | 6301027110@pit. | .4  |   |   |   |   |   |   |   |   |   |   |   |   |          |     |   |   |   |   |   |   |   |   |
| 7  |                                                                                                    |         |                 |     |   |   |   |   |   |   |   |   |   |   |   |   |          |     |   |   |   |   |   |   |   |   |
|    |                                                                                                    |         |                 |     |   |   |   |   |   |   |   |   |   |   |   |   |          |     |   |   |   |   |   |   |   |   |

ตัวอย่างการคัดลอกข้อมูลการให้คะแนนทั้งหมดไว้ใน Google Sheets